|                                     |                    | Save Pause | Complete (1 of 2) Print | Close | Create Transfer |
|-------------------------------------|--------------------|------------|-------------------------|-------|-----------------|
| Vendor: DECA                        | •                  |            |                         |       |                 |
| Invoice Number: Test                | Spread:            | 0.00       | Total Payable:          | 0.00  |                 |
| Invoice Date: 8/15/2013 10:31:13 AM | Freight:           | 2 0.00     | Calculated Payable:     | 0.00  |                 |
| Due Date: 8/15/2013                 | Sales Tax Charges: | 0.00       | Difference:             | 0.00  |                 |
| Receiver:                           | Reference:         |            | Spread Sales Tax        |       |                 |
| Comments:                           |                    |            |                         |       |                 |
|                                     |                    |            |                         |       | -               |
|                                     |                    |            |                         |       |                 |
|                                     |                    |            |                         |       |                 |
|                                     |                    |            |                         |       |                 |
|                                     |                    |            |                         |       |                 |
|                                     |                    |            |                         |       |                 |
|                                     |                    |            |                         |       |                 |
|                                     |                    |            |                         |       |                 |
|                                     |                    |            |                         |       |                 |
|                                     |                    |            |                         |       |                 |
|                                     |                    |            |                         |       |                 |
|                                     |                    |            |                         |       |                 |

The entire invoice is the same as normal invoices except for these 3 changes on the Deca purchases.

- 1. Enter total cost including Deca Surcharge amount.
- 2. Input Deca Surcharge amount into Sales Tax Charges field.
- 3. Click on Spread Sales Tax.